## Notice of connection method for CMAXS new server.

Dear CMAXS Users,

We sincerely appreciate your continued support.

Regarding the update process for each CMAXS service, we would like to provide you with further information

- ① Go-Global Version Upgrade
  - A) Please uninstall your current Go-Global.
  - B) Please download Go-Global from the following URL.
    URL:https://www.cmaxs-portal.com/index.php/en/notice/news/cmaxs-3-2-2-2-2
  - C) Double click "AppController.AllUsers.exe (See Figure 1)" file to install new version.

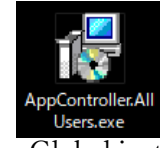

Fig1. Go-Global installer

- ② CMAXS Server Connection
  - A) Please select the "AppController" for start menu of PC.
  - B) After display "Connection screen", input "cmaxs.com:443" on Host Address column then select the "Connect" button. (See Figure 2)

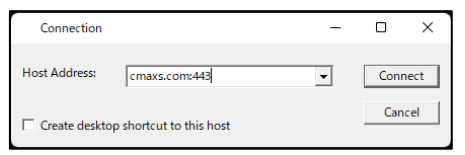

Fig2. Server Connection

③ CMAXS Server Connection Accounts (See Figure 3)

Input your account and start using CMAXS.

Please refer to the account information attached in another email. You will not be available until 25<sup>th</sup> (Mon) Sep.8:00 AM.

| 🌖 Sign In |                                                    |  |
|-----------|----------------------------------------------------|--|
|           | Sign in to IMO-ITDS02<br>User name: [<br>Password: |  |
|           | Sign In Dancel                                     |  |

Fig3. Go-Global account